## Настройка подключения к VoIP телефонии OAO «ЮТК» в г. Ростове-на-Дону для телефонного VoIP-адаптера с двумя FXS портами DVG-5121SP

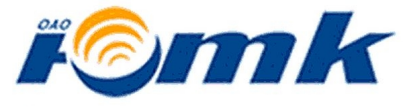

Южная телекоммуникационная компания

**1.** Подключите DVG-5121SP согласно схемы рис.1.

**2.** На ADSL-маршрутизаторе настройте дополнительное соединение со следующими параметрами:\*

- Тип соединения Bridge
- VPI **0**
- VCI **36**

\* По вопросам настройки дополнительного соединения обратитесь за помощью к поставщику ADSL-маршрутизатора.

**3.** Проверьте текущую версию программного обеспечения (прошивки) DVG-5121SP, и, при необходимости, обновите её до последней версии.\*

\* По вопросам проверки и обновления версии программного обеспечения обратитесь в ближайший офис компании D-Link или воспользуйтесь специальной инструкцией: «Как

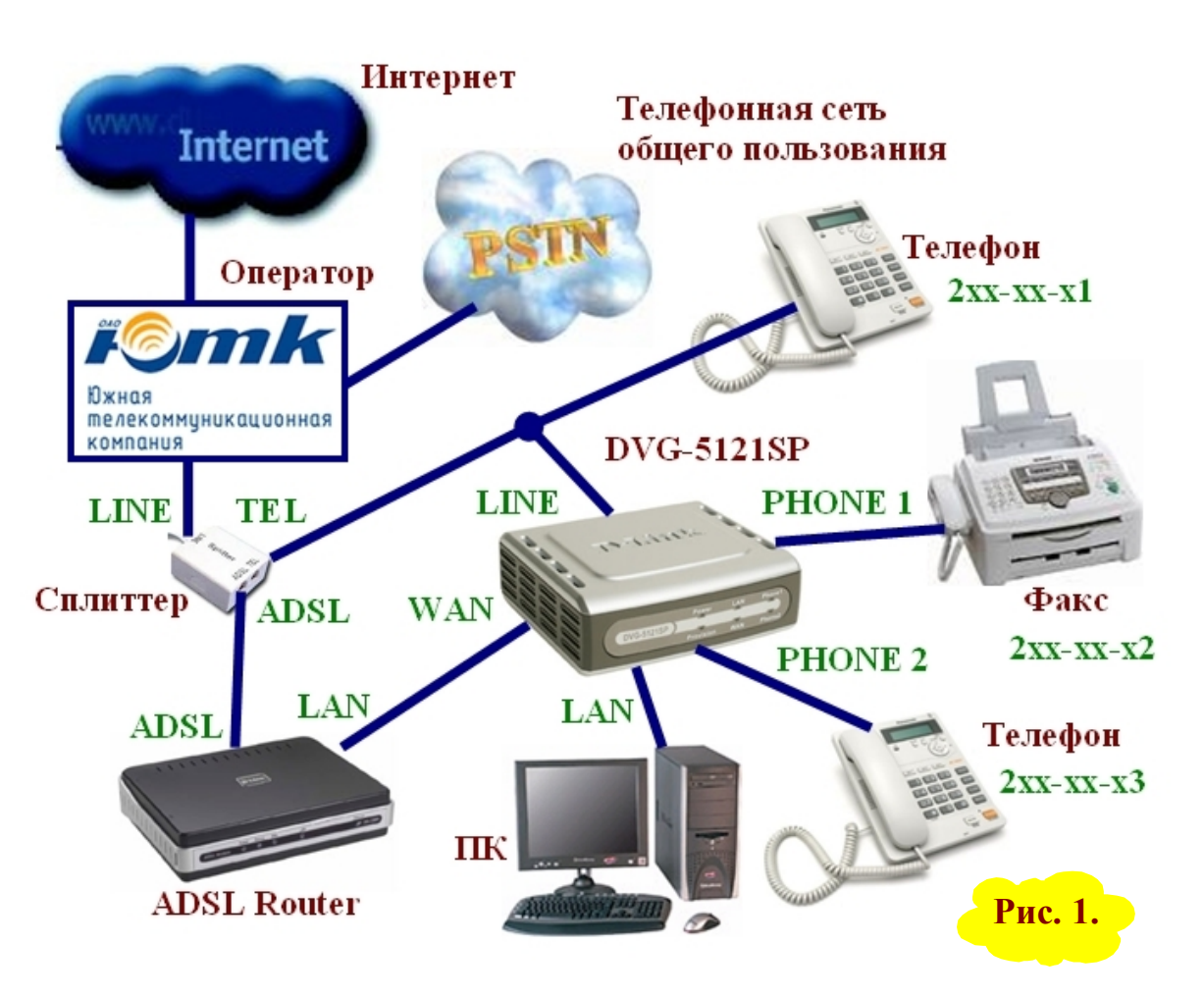

самостоятельно обновить программное обеспечение (прошивку) телефонного VoIP-адаптера с двумя портами FXS DVG-5121SP», которую можно скачать здесь: <u>http://dlink.ru/technical/faq\_voip.php</u>.

- 4. Настройка режима работы DVG-5121SP и его LAN-порта.
  - Откройте WEB-интерфейс настроек DVG-5121SP запустите обозреватель Internet Explorer, в адресной строке введите <u>http://192.168.1.1</u> (или <u>http://192.168.8.254</u> в зависимости от текущей версии программного обеспечения) и нажмите кнопку «Переход» либо клавишу "Enter" (рис.2).
  - Появится окно авторизации, соблюдая регистр букв в поле ввода имени пользователя «User Name» введите admin, а поле ввода пароля «Password» оставьте пустым, и нажмите кнопку «Login» либо клавишу "Enter" (рис.3) – откроется окно web-интерфейса VoIP-адаптера.\*
    - \* Если Internet Explorer выдаёт сообщение «Невозможно отобразить страницу», то на компьютере необходимо настройки сетевое подключение. Пример настроить представлен в конце данной инструкции.
  - Откройте в меню слева раздел «Tools», выберите страницу «Device Setting», из выпадающего меню «Device Mode» выберите режим «Bridge», далее укажите в поле «Bridge/Lan IP» IP-адрес «192.168.1.2», и в **«Subnet** Mask» поле маску подсети «255.255.255.0», И нажмите кнопку «Submit» для сохранения настроек (рис.4).

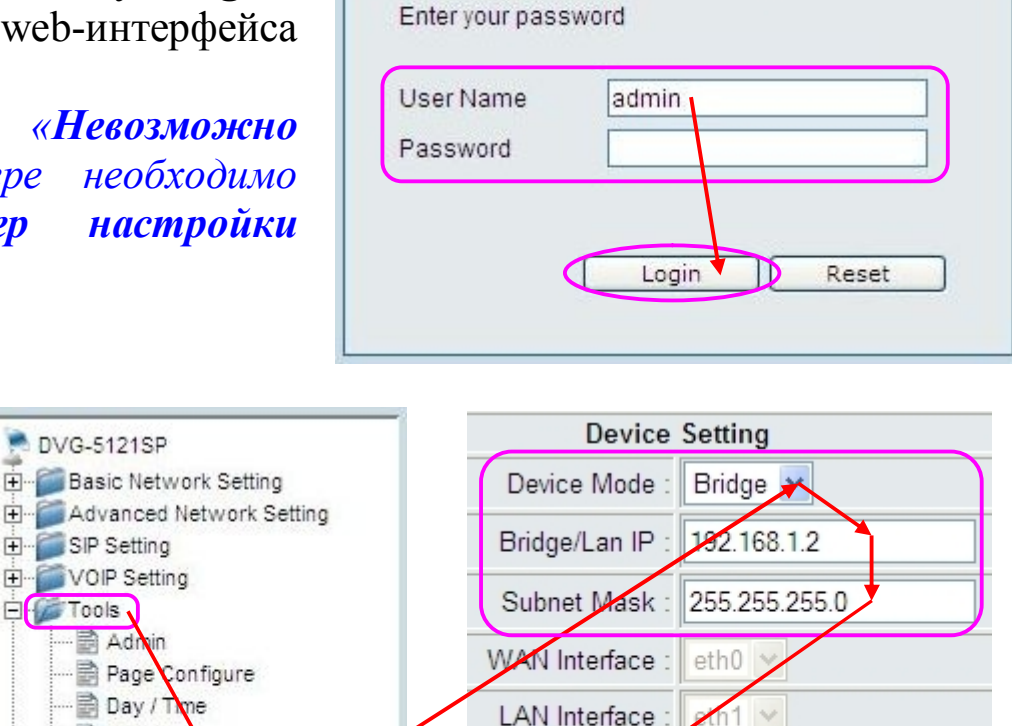

Submit Reset

Rebo

Рис. 4.

C D-Link DVG-5121SP - Windows Internet Explorer

Рис. 2.

Рис. 3.

CD-Link DVG-5121SP

DVG-5121SP Login

R

DVG-5121SP

E Cols

Admin

DDNS

Status

System Firmware

Device Setting

• VoIP-адаптер перезагрузится (рис.5) и откроет окно авторизации (рис.3). Зайдите в web-интерфейс VoIP-адаптера, как описано ранее.

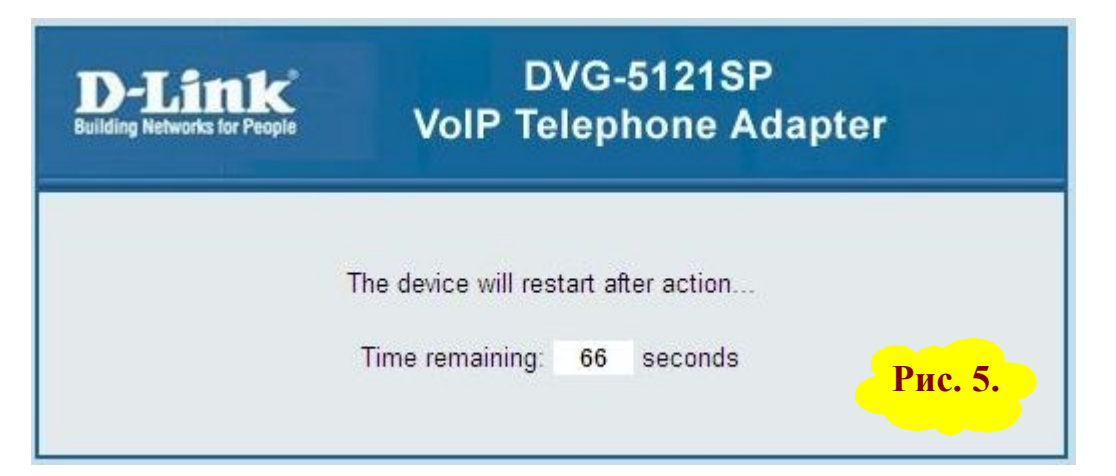

- **5.** Настройка WAN-порта DVG-5121SP.
  - Откройте раздел «Basic Network Setting», страницу «WAN» и в пункте «WAN Port IP Assignment:» выберите режим «PPPoE», страница обновится (рис.6).
  - Так как в ОАО «ЮТК» используется привязка к МАС-адресу VoIP-устройства, то в пункте «WAN Port MAC» выберите режим «Manual Setting», и либо вручную укажите зарегистрированный у оператора МАС-адрес, либо, если он совпадает с МАС-адресом сетевой карты вашего компьютера, нажмите кнопку «Clone MAC Address».\*

\* Если устройство подключается первый раз и до этого услуга VoIP телефонии не использовалась, то можно оставить в пункте «WAN Port MAC» режим «Original MAC (xx:xx:xx:xx:xx)». Для уточнения зарегистрированного MAC-адреса обратитесь в службу техподдержки оператора.

• Далее укажите параметр «МТU» равным «1492», выберите режим «Dynamic PPPoE», укажите полученные у оператора имя пользователя «PPPoE Username» и пароль «PPPoE Password», повторите пароль в «Retype Password, в «Service Name» назовите данное соединение, например, «voip\_utk», тип подключения из выпадающего меню «Connect Type» выберите «Keep Alive», получение адреса DNS-сервера в «Set DNS server» выберите «Automatically». Для сохранения изменений нажмите кнопку «Submit» (рис.6).

| DVG-5121SP                                                                                                    | WAN Setting              |                                                                                                    |  |
|----------------------------------------------------------------------------------------------------|--------------------------|----------------------------------------------------------------------------------------------------|--|
| Basic Network Setting<br>LAN<br>DHCP Server<br>Advanced Network Setting<br>VOIP Setting<br>OIP Setting<br>SIP Setting<br>Status | WAN Port IP Assignment : | O Static IP O DHCP PPOE O PPTP O L2TP O BigPond                                                    |  |
|                                                                                                    | Host Name :              | DVG-5121SP dink.com                                                                                |  |
|                                                                                                    | WAN Port MAC :           | O Original MAC (00:1b:11:4d:8e:5c)<br>Manual Setting 00 - 15 - 58 - CA - CB - 32 Clone MAC Address |  |
|                                                                                                    | Ping from WAN :          | O Allow ○ Deny                                                                                     |  |
|                                                                                                    | MTU :                    | 1492 bytes                                                                                         |  |
|                                                                                                    |                          | Opynamic PPPoE Static PPPoE                                                                        |  |
|                                                                                                    | PPPoE Username :         |                                                                                                    |  |
|                                                                                                    | PPPoE Password :         | ••••••                                                                                             |  |
|                                                                                                    | Retype Password :        |                                                                                                    |  |
|                                                                                                    | Service Name :           | voip_utk (optional)                                                                                |  |
|                                                                                                    | IP Address :             | 0.0.0.                                                                                             |  |
|                                                                                                    | Connect Type :           | Keep Alive                                                                                         |  |
|                                                                                                    | Max Idle Time :          | 600 seconds. (default:600)                                                                         |  |
|                                                                                                    | Set DNS server :         | O Manually Automatically                                                                           |  |
|                                                                                                    |                          | Рис. 6.                                                                                            |  |

• VoIP адаптер перезагрузится (рис.5) и откроет окно авторизации (рис.3). Зайдите в web-интерфейс VoIPадаптера, как описано ранее. **6.** Настройка параметров SIP.

• Откройте раздел «SIP Setting», страницу «Basic Setting», и в полях «Phone 1 SIP Port Number:» и «Phone 2 SIP Port Number:» укажите порты «5070» (рис.7). Для сохранения изменений нажмите кнопку «Submit».

| DVG-5121SP<br>Basic Network Setting<br>WAN<br>LAN<br>SIP Setting<br>Basic Setting | Basic Setting             |       |                                 |  |
|-----------------------------------------------------------------------------------|---------------------------|-------|---------------------------------|--|
|                                                                                   | Phone 1 SIP Port Number : | 5079  | (1024-65535, default: 5060)     |  |
|                                                                                   | Phone 2 StP Port Number : | 5070  | (1024-65535, default: 5060)     |  |
|                                                                                   | Session Timer Enable :    | OEnab | ⊃E <mark>n</mark> able ⊙Disable |  |
| NAT Traversal                                                                     | Media Port Start :        | 5000  | (1024-65535, default:5000)      |  |
| Tools                                                                             | Media Port End :          | 5009  | (1024-65535, default:5009)      |  |
| ⊕ j Status                                                                        | Transport :               | UDP 🔽 |                                 |  |
|                                                                                   | SIP Time Interval :       | 500   | (100-1000, default:500)         |  |

|                               | J           | ]()                      |
|-------------------------------|-------------|--------------------------|
| Transport :                   |             |                          |
| SIP Time Interval :           | 500         | (100-1000, default:500)  |
| Timeout for Invite :          | 12          | (1-100, default:12)      |
| Timeout for Ring Back :       | 180         | (1-1000, default:180)    |
| Timeout for Release :         | <b>#</b>    | (1-10, default:4)        |
| Registration Retry Count :    | 65535       | (0-65535, default:65535) |
| Registration Retry Interval : | 300         | (0-65535, default:300)   |
| PING Interval :               | 0           | (0-65535, default:0)     |
| SIP User Agent Name :         | VOIP_Agent_ | ]                        |
| PRACK :                       | ⊖Enable ⊙   | Disable                  |
| Submit                        | Reset       | Рис. 7.                  |

- Откроется окно «Settings Saved», в котором нажмите кнопку «Continue» (рис.8).
- Откройте раздел «SIP Setting», страницу «Account Setting», и в пункте «Phone 1» включите первый канал, указав «Enable» (рис.9). Страница обновится (рис.10).

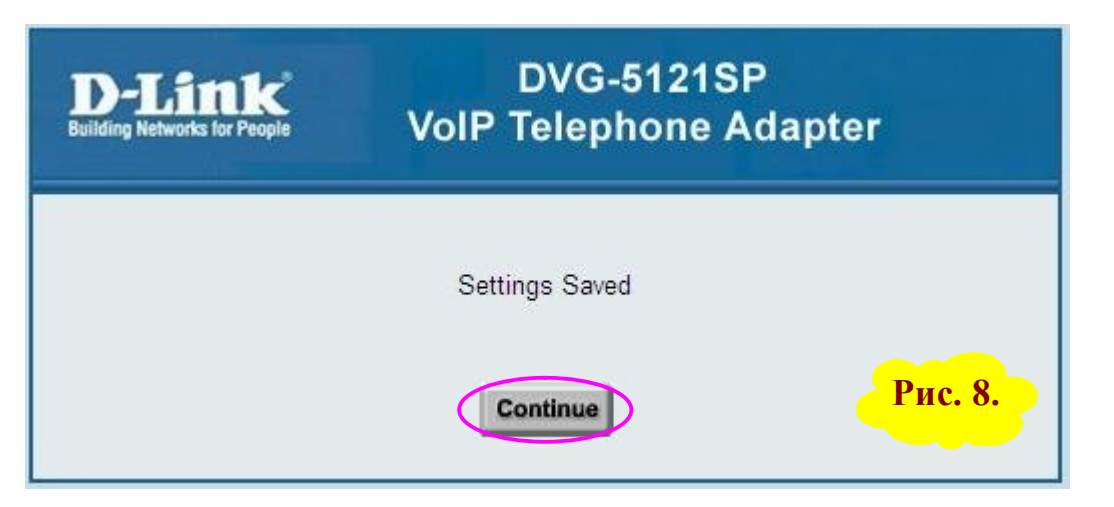

| DVG-5121SP<br>Basic Network Setting<br>SIP Setting<br>Basic Setting<br>Account Setting<br>NAT Traversal<br>VOIP Setting<br>Tools<br>DVG-5121SP<br>Status | Account Setting |                                            |                                  |  |
|----------------------------------------------------------------------------------------------------|-----------------|--------------------------------------------|----------------------------------|--|
|                                                                                                    |                 | Authentication Expired Time : 3600         | (60-65535, default:3600) seconds |  |
|                                                                                                    |                 | Authentication Expired Time Percentage: 50 | % (50%-90%, default:50%)         |  |
|                                                                                                    | Phone 1         | Phone 1 Enable 💿 Enable 💿 Disable          |                                  |  |
|                                                                                                    | Phone 2         | Phone 2 Enable : O Enable O Disable        |                                  |  |
|                                                                                                    |                 | submit reset                               | Рис. 9.                          |  |

- Далее в полях «Phone Number» и «Authentication User Name» укажите SIP-логин, в поля «Authentication Password» и «Confirmed Password» введите пароль, а в поле «Display Name» укажите своё имя или номер (рис. 10).
- Далее в поля «Domain Name» и «Registrar Server Address» и «Proxy Address» укажите IP-адрес VoIPсервера «10.10.10.100», а в полях «Registrar Server Port» и «Proxy Port» укажите номер порта «5070». Для сохранения настроек нажмите кнопку «Submit» (рис.10).
- Откроется окно «Settings Saved», в котором нажмите кнопку «Continue» (рис.8).

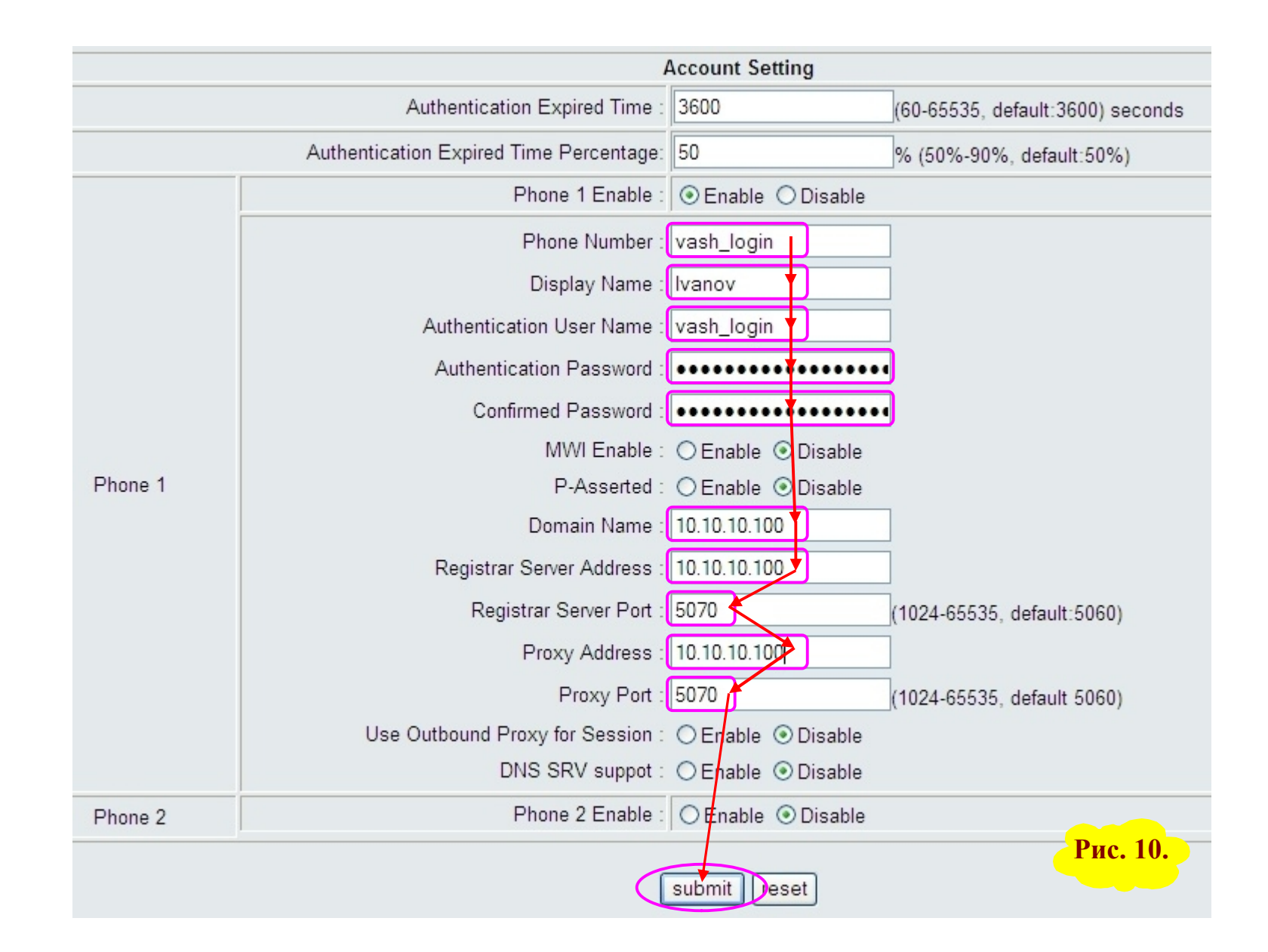

• Если требуется, настройте второй канал — пункт «Phone 2», его настройка аналогична настройке первого канала (рис.10).

- 7. Перезагрузка VoIP адаптера DVG-5121SP.
  - Откройте раздел «Tools», выберите страницу «Device Setting» и нажмите кнопку «Reboot» (рис.11).
  - Откроется окно с запросом подтверждения перезагрузки, нажмите кнопку «ОК» (рис.12).
  - VoIP-адаптер перезагрузится (рис.13).

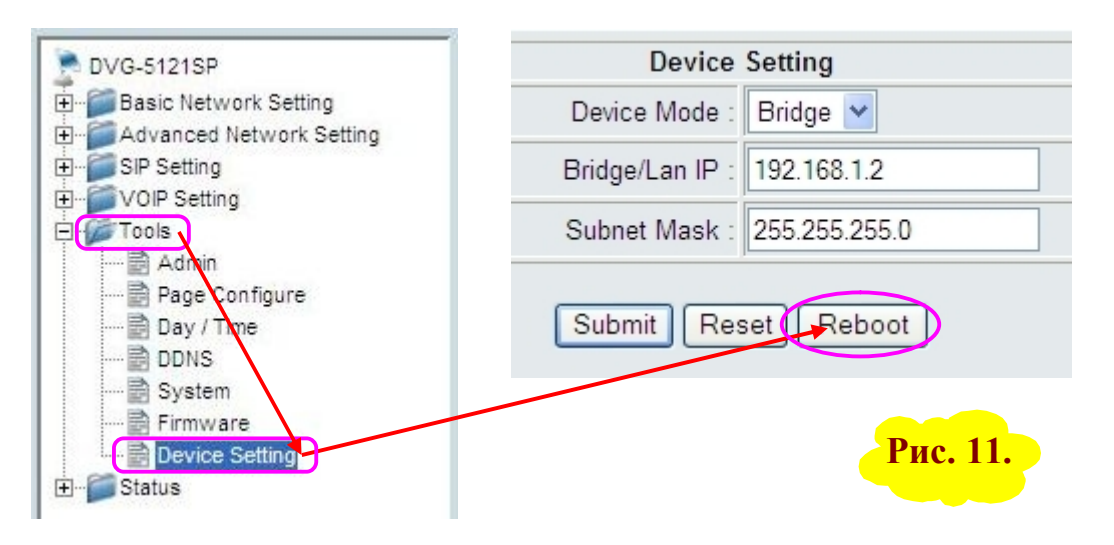

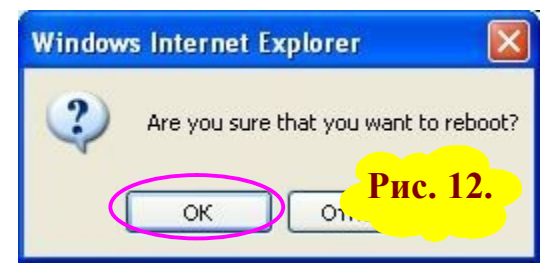

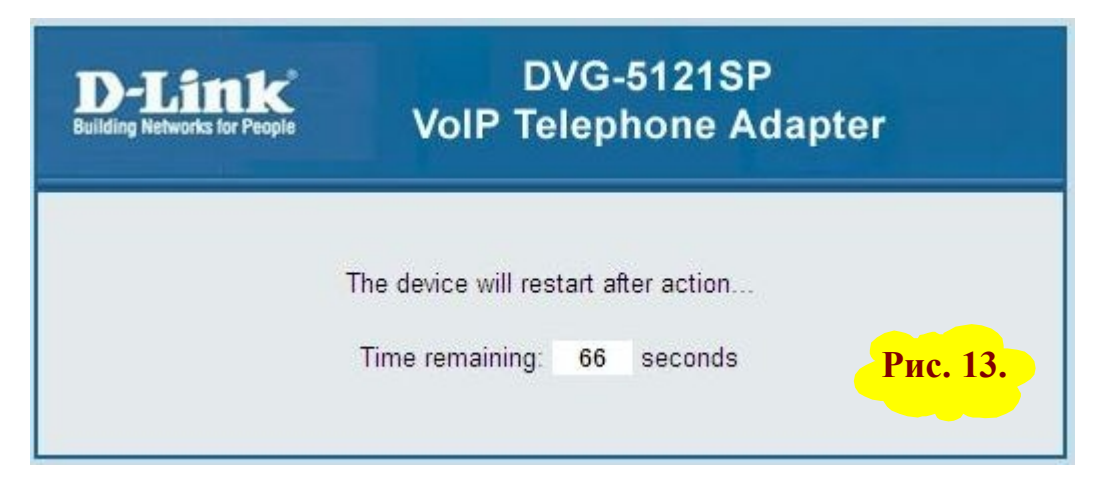

## Настройка сетевого подключения на компьютере

(на примере операционной системы Windows XP\*)

\* На компьютерах с другой версией Windows либо с другой операционной системой последовательность действий может отличаться. Обратитесь к справке Вашей операционной системы.

настройки сетевого Цель подключения компьютера — обеспечить принадлежность IPадреса компьютера к той же подсети, к которой принадлежит в данный момент устройство, доступ к которому надо обеспечить с этого компьютера. Например, IP-адрес устройства 192.168.1.1, тогда IP-адрес компьютера может быть любым из 192.168.1.2 192.168.1.254 лиапазона ОТ ЛО (отличается последней цифрой).

Нажмите «Пуск», на кнопку далее «Отобразить «Подключение», далее все подключения» (рис.14) откроется ОКНО «Сетевые подключения», В нём найдите «Подключение по локальной сети» и дважды нажмите по нему левой кнопкой мыши (рис. 15).\*

\* Если пункт «**Подключение по локальной сети**» отсутствует, обратитесь к поставщику Вашего компьютера за помощью.

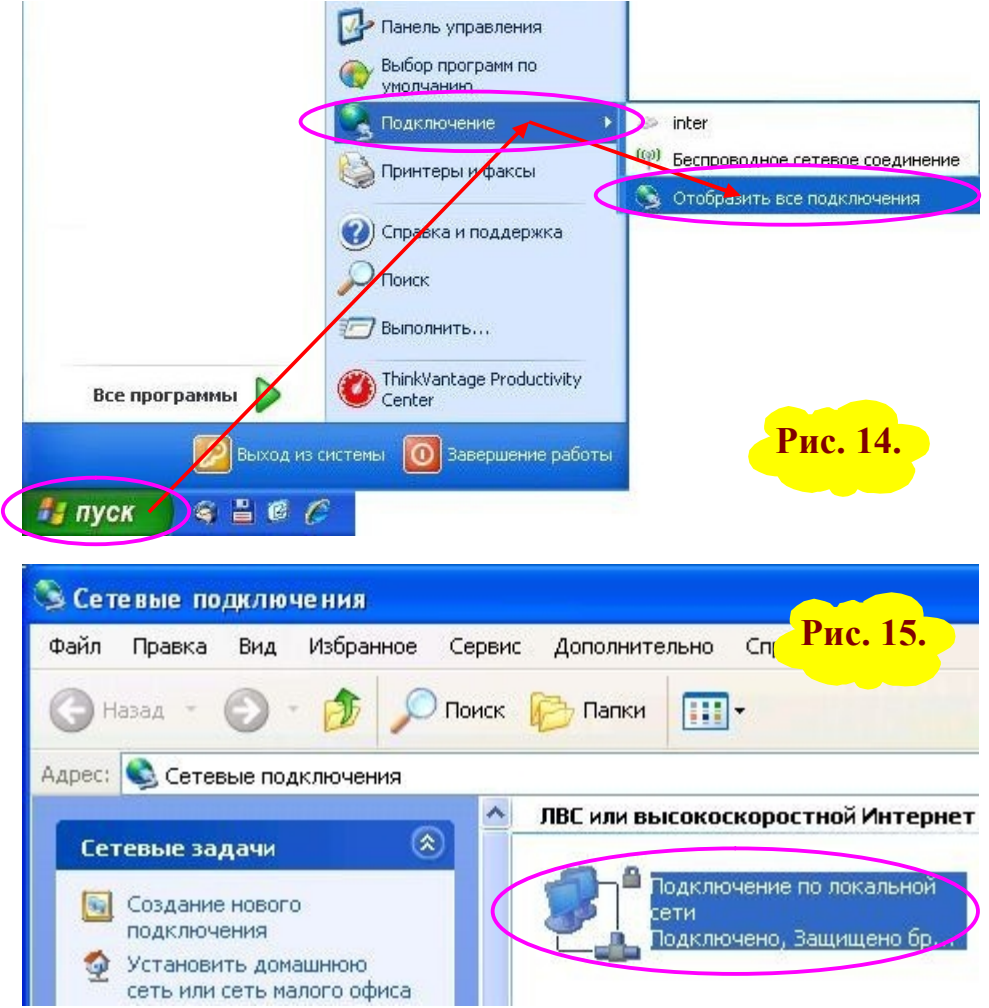

• В окне «Состояние Подключения по локальной сети» нажмите кнопку «Свойства» (рис.16), в открывшемся окне «Подключение по локальной сети – свойства» в списке «Компоненты, используемые этим подключением:» отметьте «Протокол Интернета (TCP/IP)» и нажмите кнопку «Свойства».

• В появившемся окне «Свойства: Протокол Интернета (TCP/IP)» выберите режим «Использовать следующий IP-адрес:» и впишите значения: «IP-адрес:» – 192.168.1.5 (или 192.168.8.5, в зависимости от текущей версии программного обеспечения), «Маска подсети:» – 255.255.255.0, «Основной шлюз:» – 192.168.1.1 («Основной шлюз» пока можно и не указывать, для доступа к VoIP-адаптеру он не используется). Для сохранения изменений нажмите кнопку «ОК», в предыдущем окне тоже нажмите кнопку «ОК», в первом окне нажмите кнопку «Закрыть».

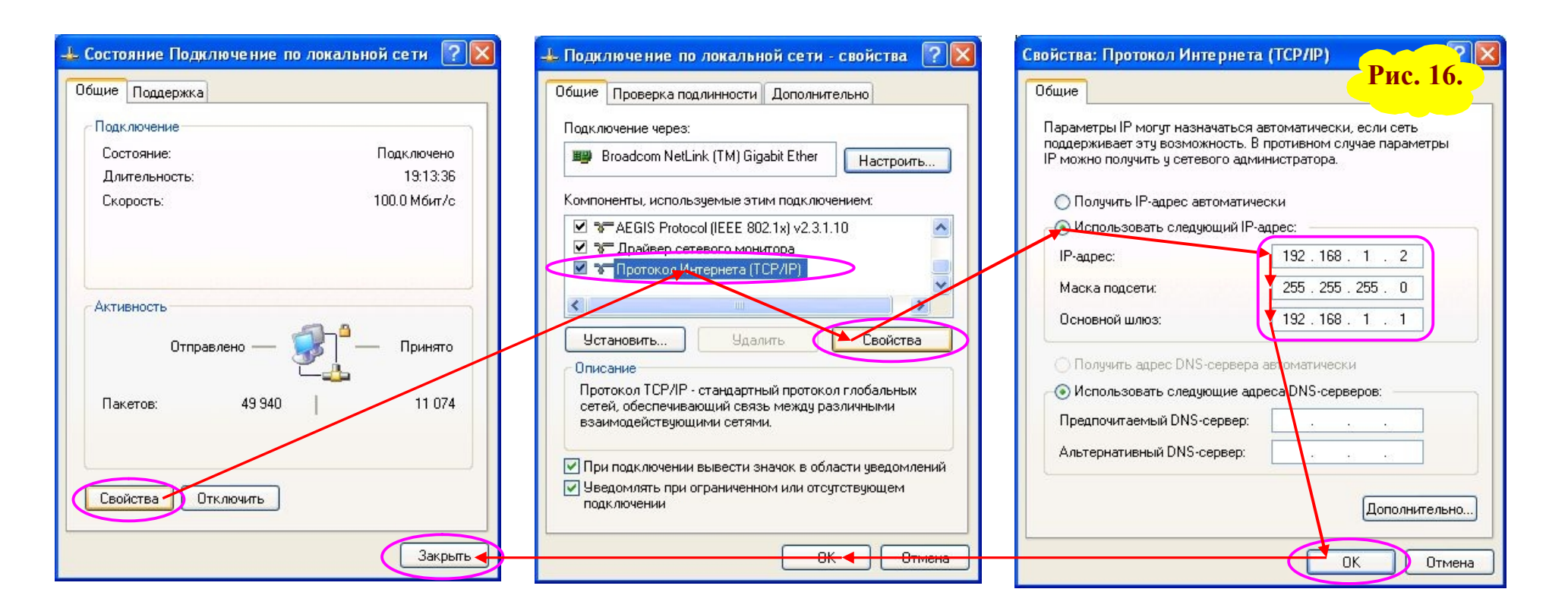